# 对账结算 v1\_5\_3

使用说明书

杭州店家科技有限公司

# 目录

| <u> </u> | 功能介绍 | 2 |
|----------|------|---|
| <u> </u> | 操作步骤 | 2 |
| 三、       | 注意事项 | 4 |

# 一、 功能介绍

本次迭代更新内容:新增营业款对账。

#### 二、 操作步骤

#### 1、 营业缴款日统计

操作路径:智慧财务-联营结算-营业缴款日统计-设置缴款

新增营业款对账,品牌可在智慧财务-联营结算-营业缴款日统计中设置缴款,支持批量设置 应缴款公式。

| 店+ 眷                              | 智能零售SaaS平台 | 家后台                                         |
|-----------------------------------|------------|---------------------------------------------|
| Ē                                 | 联营账户       | 营业缴款日统计                                     |
| <ul> <li>▲</li> <li>零售</li> </ul> | 发货额度       | 日期: 2024-04-28                              |
| <b>希</b><br>经销商                   | 额度控制规则     | 设置缴款 门店配置 重新计算 显示字段 ∨ 进度:未开始                |
| <b>☆</b><br>供应商                   | 结算设置       | 日期         店铺名称         销售金额         储值充值金额 |
| *                                 | 销售分配规则     |                                             |
| 联营商                               | 销售结算协议     | 总计 /// // // // 97                          |
| 费用管理                              | 店铺规则配置     | 设置应缴款公式                                     |
| <b>睂</b><br>成本                    | 特殊活动分配     | ★ 应缴金额: 销售金额+储值消费金额+储值充值金额                  |
| 骨<br>利润                           | 销售结算       | 清空                                          |
| *                                 | 销售分配明细     | + - / ( )                                   |
| 配置                                | 店铺销售结算单    | 计答本数 哈但无道本数 哈但为过本数 哈但将女本 哈但难乏               |
| 收银                                | 销售分配报表     |                                             |
|                                   | 日对账统计      | 京东会员码 礼品卡超级长级长长长长时期长长长长长长长长长长长长             |
| ★ 联营结算                            | 月对账统计      | 云闪付 现金券 京东在线支付 联华OK卡 视频号 支付宝                |
| <b>#</b>                          | 营业款对账      | 支付211 古共名洪 日沿署小式的门                          |
| 公司结算                              | 营业缴款对账     |                                             |
| 费用管理                              | 营业缴款日统计    | * 适用店仓: 已选中3项 ···· 新增缴款公式                   |
| 清分                                |            | 取消 保存                                       |
| <b>合</b><br>业绩                    |            |                                             |

门店配置的公式可在智慧财务-联营结算-营业缴款日统计-门店配置中管理。

| <mark>/2+</mark> 1 | 智能零售SaaS平台 | 商家后台             |       |       |                    |    |      | [] 2 m              | 应用 (?) 帮助 🔝 店+ 🌀 |  |  |  |  |  |  |
|--------------------|------------|------------------|-------|-------|--------------------|----|------|---------------------|------------------|--|--|--|--|--|--|
|                    | 特殊活动分配     | 营业缴款日统计 / 门店缴款设置 |       |       |                    |    |      |                     |                  |  |  |  |  |  |  |
| ★<br>零售            | 销售结算       | 状态: 未            | 作废    | ✓ 店铺: | 请搜索店铺 … 查询 清空条件    |    |      |                     |                  |  |  |  |  |  |  |
| 合<br>经销商           | 销售分配明细     |                  |       |       |                    |    |      |                     |                  |  |  |  |  |  |  |
| *                  | 店铺销售结算单    |                  |       |       |                    |    |      |                     |                  |  |  |  |  |  |  |
| 供应商                | 销售分配报表     |                  | 店铺名称  |       | 应缴款公式              | 备注 | 修改人  | 修改时间                | 操作               |  |  |  |  |  |  |
| ★                  | 日对联统计      |                  | 紫苏三仨三 |       | 销售金额-储值消费金额+储值充值金额 |    | 郁李导购 | 2024-04-28 16:25:58 | 编辑 作废            |  |  |  |  |  |  |
| *                  | 日叶即始计      |                  | 郁李店铺  |       | 销售金额-储值消费金额+储值充值金额 |    | 郁李导购 | 2024-04-28 15:16:43 | 编辑 作废            |  |  |  |  |  |  |
| 费用管理               | PERSON     |                  | 郁李总部店 |       | 销售金额-储值消费金额+储值充值金额 |    | 郁李导购 | 2024-04-28 15:16:43 | 编辑 作废            |  |  |  |  |  |  |
| 合<br>成本            | 营业款对账      |                  |       |       |                    |    |      |                     |                  |  |  |  |  |  |  |
| *                  | 营业缴款对账     |                  |       |       |                    |    |      |                     |                  |  |  |  |  |  |  |
| 利润                 | 营业缴款日统计    |                  |       |       |                    |    |      |                     |                  |  |  |  |  |  |  |
| 配置                 |            |                  |       |       |                    |    |      |                     |                  |  |  |  |  |  |  |

配置公式后,新下的订单、充值订单会进行统计按照公式计算应缴款,每日生成营业缴款 日统计记录。修改门店缴款公式后,可以勾选日统计记录,点击重新计算,重新计算应缴金 额。POS 门店端也可查看营业缴款日统计,仅可查看本门店的记录。

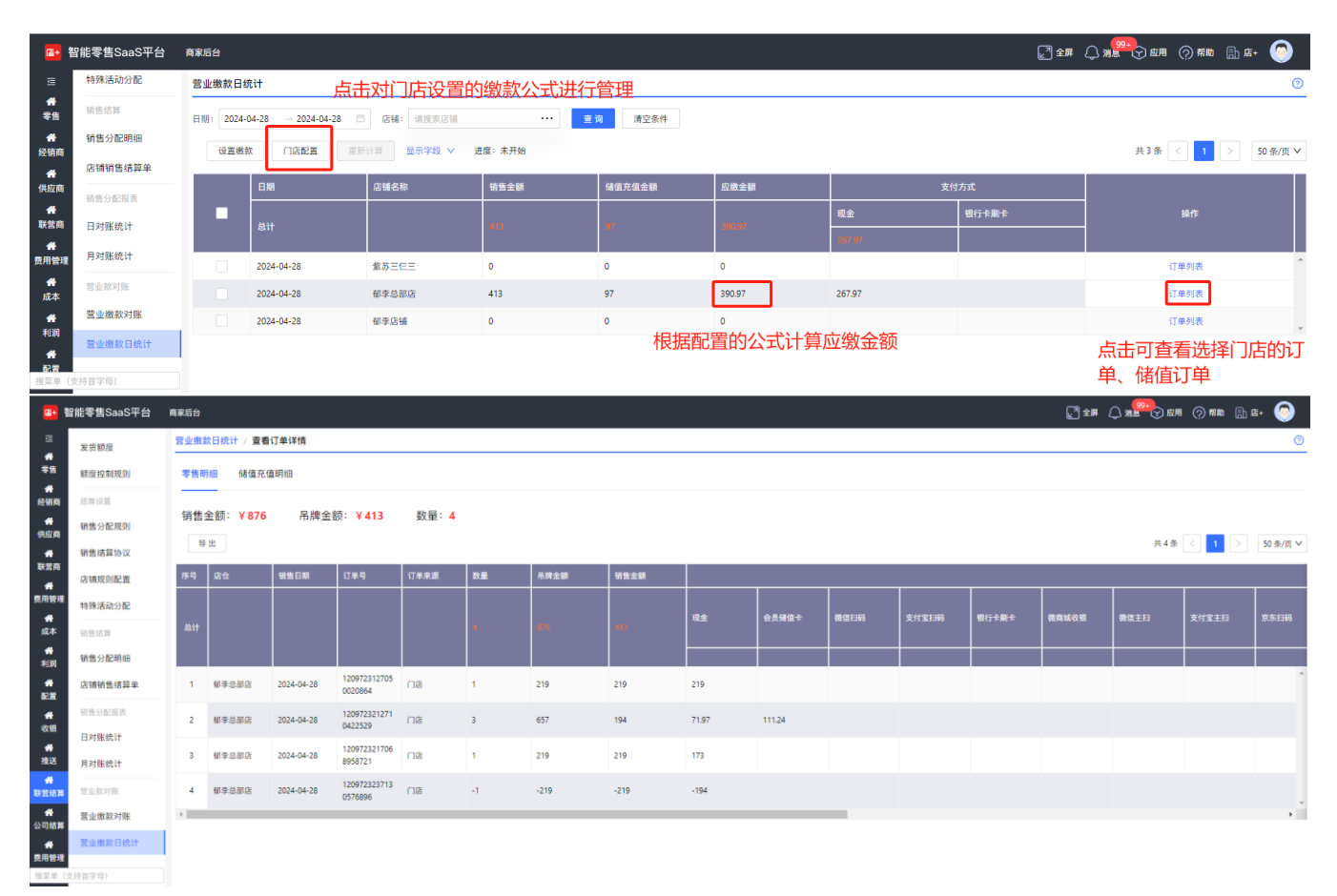

### 2、 营业缴款对账

操作路径:智慧财务-联营结算-营业缴款对账

门店配置营业缴款公式后,每月初会生成营业缴款对账记录,若门店应缴金额大于0时,显示缴款按钮,点击可进行缴款,POS门店端也支持缴款。

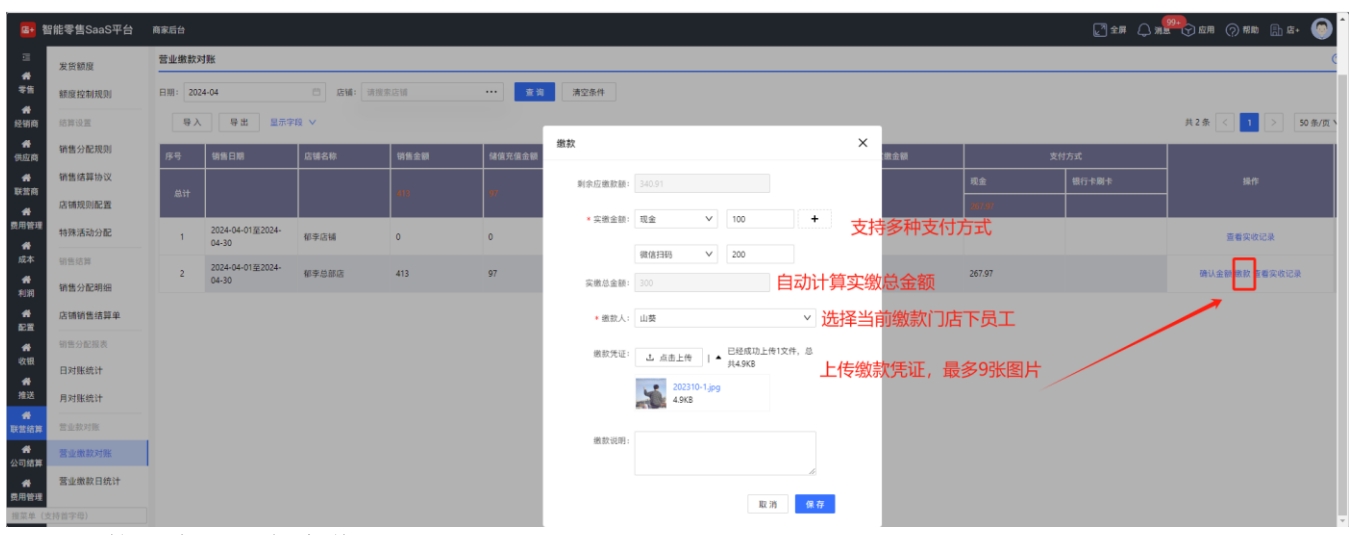

缴款后生成一条实收记录。

杭州店家科技有限公司

| <b>G</b> +      | 智能零售SaaS平台       | 商家后台 |            |      |                    |        |     |      |                      |         |        | 2 全屏 () 和 | 24 () an () nn 🔝 s+ 🍥 )     |
|-----------------|------------------|------|------------|------|--------------------|--------|-----|------|----------------------|---------|--------|-----------|-----------------------------|
| =<br>#          | 发货额度             | 营业缴  | 实收明细       |      |                    |        |     |      | ×                    |         |        |           | 0                           |
| 零售              | 額度控制规则           | 日期:  |            |      |                    |        |     |      |                      |         |        |           |                             |
| 经销商             | 结算设置             | 4    |            |      |                    |        |     |      | 共 4 条 < 1 > 10 条/页 🗸 |         |        |           | 共 2 条 < 🚹 > 50 条/页 🗸        |
| <b>希</b><br>供应# | 销售分配规则           | 89   | 实缴时间       | 实缴金额 | 支付方式               | 确认实缴金额 | 鐵款人 | 缴款说明 | 微数凭证                 | 余实缴金额   | 支      | 技式        |                             |
| *               | 销售结算协议           |      |            |      |                    |        |     |      |                      | et 61   | 现金     | 银行卡刷卡     | 58(f):                      |
|                 | 店铺规则配置           |      | 2024-04-28 |      |                    |        |     |      |                      | 97.91   | 287.97 |           |                             |
| 费用管             | 特殊活动分配           | 1    | 15:49:50   | 1    | 现金: 1              | 1      | 山葵  |      |                      |         |        |           | 查看实收记录                      |
| 成本              | 销售结算             | 2    |            |      |                    |        |     |      |                      | 0.91    | 267.97 |           | 确认金额 微款 <mark>查看实收记录</mark> |
| 利润              | 销售分配明细           |      |            |      |                    |        |     |      |                      |         |        |           |                             |
| #<br>配置         | 店铺销售结算单          |      |            |      |                    |        |     |      |                      |         |        |           |                             |
| *               | 销售分配报表           |      | 2024-04-28 | 300  | 现金: 100: 微信主扫: 200 | 0      | 郁李  |      |                      | [古井志十本] | 三十四    |           |                             |
|                 | 日对账统计            |      | 15:50:17   |      |                    |        |     |      |                      | 工又持从古里  | 有人的    |           |                             |
| 推送              | 月对账统计            |      | 4          |      |                    |        |     |      |                      |         |        |           |                             |
| 联营结             | ■ 営业款対账          |      |            |      |                    |        |     |      |                      |         |        |           |                             |
| <b>음</b><br>公司结 | 营业缴款对账           |      |            |      |                    |        |     |      |                      |         |        |           |                             |
|                 | 营业缴款日统计          |      |            |      |                    |        |     |      | 取消 确定                |         |        |           |                             |
|                 | (-b-10-06-00-00) |      |            |      |                    |        |     |      |                      |         |        |           |                             |

若门店有未确认的实收记录时,显示确认金额按钮,点击可进行确认金额,POS 门店端不支持确认金额。确认金额后,实收记录状态变更为已确认。

【应缴金额】: 根据设置的公式计算应缴款

【实缴金额】: 取实收明细的实缴金额的合计

【确认实缴金额】: 取实收明细的确认实缴金额的合计

【剩余应缴金额】:=【应缴金额】-【确认应缴金额】

|                                            | 智能零售SaaS平台 | 商家后台     | 确认金额 | Ali/金朝 X 2          |                             |     |             |               |                 |                        |        |  |
|--------------------------------------------|------------|----------|------|---------------------|-----------------------------|-----|-------------|---------------|-----------------|------------------------|--------|--|
|                                            | 发货额度       | 营业缴款对    |      |                     |                             |     |             |               |                 | 0                      |        |  |
| *5                                         | 额度控制规则     | 日期: 202- |      |                     |                             |     |             | 共 1           | 条 < 1 > 10条/页 > |                        |        |  |
| 经销商                                        | 结算设置       | 导入       |      | 实践时间                | 实缴金额                        | 意款人 | #E1121124月  | 重款凭证          |                 | 共 2 条 < 1 > 50 条/页 🗸   |        |  |
| ●<br>● ● ● ● ● ● ● ● ● ● ● ● ● ● ● ● ● ● ● | 销售分配规则     | 序号       |      |                     |                             |     |             |               | <u>^</u>        |                        |        |  |
| *                                          | 销售结算协议     |          |      |                     |                             |     |             |               |                 | 操作                     |        |  |
| **                                         | 店铺规则配置     | 思计       |      | 2024-04-28 15:50:17 | 300                         | 郁李  |             |               |                 |                        |        |  |
| 费用管理                                       | 特殊活动分配     | 1        | _    | -                   |                             |     |             |               |                 |                        | 查看实收记录 |  |
| 成本                                         | 销售结算       | ,        |      |                     |                             |     |             |               |                 | 路让今朝 亲教<br>医善宁亦识点      |        |  |
| <b>希</b><br>利润                             | 销售分配明细     |          |      |                     |                             |     |             |               | *               | SHEATER BUT HERE ALLOW |        |  |
| <b>4</b>                                   | 店铺销售结算单    |          |      |                     |                             |     |             |               |                 |                        |        |  |
| #                                          | 销售分配投表     |          |      |                     |                             |     |             |               |                 |                        |        |  |
| 收银<br><b>4</b>                             | 日对账统计      |          |      |                     | 突微金额:                       |     | 根据勾选的实收记录自动 | 1计算,确认实缴金额支持修 | 改               |                        |        |  |
| 推送                                         | 月对账统计      |          |      |                     | <ul> <li>确认实搬金额:</li> </ul> | 300 |             |               |                 |                        |        |  |
| 联营结算                                       | 营业软对账      |          |      |                     | 备注:                         |     |             |               |                 |                        |        |  |
| <b>合</b><br>公司结算                           | 营业缴款对账     |          |      |                     |                             |     | <i>b</i>    |               |                 |                        |        |  |
| *                                          | 营业缴款日统计    |          |      |                     |                             |     |             |               |                 |                        |        |  |
| 担菜单                                        | (支持首字母)    |          |      |                     |                             |     | 76          | PC 12         |                 |                        |        |  |

## 三、 注意事项

1、门店创建应缴款公式后才会正常统计订单,历史订单需要在业绩-业绩分配明细中拉取对应的订单。